# 阿里云部署奥科 VE SBC 使用指南

## 目录

| —、 | 登陆(Login)                                         | 3    |
|----|---------------------------------------------------|------|
| 二、 | 阿里云 VE SBC 部署(Alibaba Cloud VE SBC deployment)    | 3    |
| Ξ、 | 阿里云 VE SBC 配置(Alibaba Cloud VE SBC configuration) | 8    |
| 四、 | 登陆 VE SBC(Log in to VE SBC)                       | . 11 |
|    |                                                   |      |

### 一、登陆(Login)

1.1、打开 http://www.aliyun.com, 登陆阿里云账号(Open http://www.aliyun.com and log in to Alibaba Cloud account 0

#### 二、阿里云 VE SBC 部署(Alibaba Cloud VE SBC deployment)

| (一)阿里云                  |                   | 视频      | 直播           | Q #              | 国站~  | 口 购物车 | 控制台     | 文档           | 备案        | ŝ  |
|-------------------------|-------------------|---------|--------------|------------------|------|-------|---------|--------------|-----------|----|
| 新活动  产品  解              | 决方案 定价 ET大脑       | 数据智能 安全 | 云市场          | 支持与服务            | 合作伙们 | ŧ     |         |              |           | 6  |
| 精选                      | Q 搜索              |         |              |                  |      |       |         |              |           |    |
| Artificial Intelligence | <sup>8</sup> 热门产品 |         | 🕚 近期         | 热点               |      |       | anet 😒  | 19897-194 Er | 21 (公司)   | th |
| 人工智能                    | 云服务器 ECS          |         | Web应用        | 防火墙              |      |       | 云数振     | 唐 RDS N      | MariaDB T | XE |
|                         | 云数据库 RDS MySQL 版  |         | 云数据库         | RDS SQL Server # | Ē.   |       | 敏感教     | 据保护(:        | 公测中)      |    |
| Cloud Essentials        | 对像存储 OSS          |         | 智能媒体         | 管理               |      |       | 商品评     | 价解析          |           |    |
| <b>云计算基础</b>            | 域名注册              |         | 图像识别         |                  |      |       | 语音模     | 型自学习         | I具        |    |
|                         | 网站建设              |         | 数据库备         | 份 DBS            |      |       | 图像报     | 索            |           |    |
| 物联网                     | CDN               |         | 智能接入网关 (公测中) |                  |      |       | 机器翻译    |              |           |    |
| Constants.              | SSL证书             |         | DataV 数      | 掘可視化             |      |       | 号码认     | 证服务          |           |    |
|                         | DDoS高防IP          |         | 媒体处理         |                  |      |       | 图形工     | 作站 (公)       | 则中)       |    |
| 大数据                     | 短信服务              |         | 视频直播         |                  |      |       | 云通信     | 网络加速         |           |    |
|                         | 负载均衡 SLB          |         | 容器服务         |                  |      |       |         |              |           |    |
|                         | 轻量应用服务器           |         | 性能测试         | PTS 铂金版          |      |       | <b></b> | 产品动态         | 5         |    |
| 安全                      | 块存储               |         |              |                  |      |       | 阿里方     | 产品动态         | 实时发布      |    |

2.1 点击 产品->云服务器 ECS(Click Product->Cloud Server ECS)

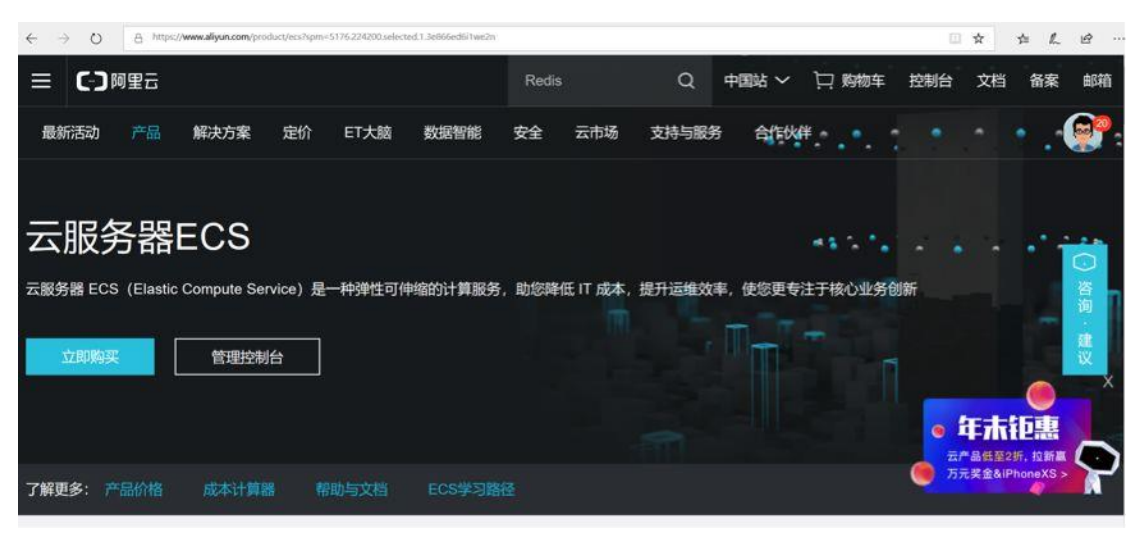

2.3 选择 ECS 类型(Choose ECS type)

①选择购买的方式,一般是包年或包月按照流量计费; (Choose the way of purchase, generally according to the annual fee and monthly fee;)

②选择 ECS 类型和资源,相关 VE SBC 的资源规划请参考 SBC 版本手册,建议选择通用 型或计算型,根据需要的 SBC 并发数,注册和转码能力来规划 CPU 和内存资源。(Select the ECS type and resources. For the relevant VE SBC resource planning, please refer to the SBC version manual. It is recommended to select the general type or computing type, and plan the CPU and memory resources according to the required SBC concurrency, registration and transcoding capabilities.)

| • 场景配置选型 | 仅显示最新一代 所有代             |                                                      |                |          | 云命令行(Cloud Shell) | ×                      |
|----------|-------------------------|------------------------------------------------------|----------------|----------|-------------------|------------------------|
|          | 架构: x86 计算 异构           | 计算 GPU / FPGA 弹性裸金属的                                 | 6务器(神龙)        |          |                   |                        |
|          | 分类: 通用型 计自己             | 内存型 大数据型                                             | 本地 SSD 高主频型    | 入门级(共享)  |                   |                        |
|          | 规格族实例规格                 | vCPU 💠 内存 🌲 处理器型号                                    | 处理器主频 🜲        | 内网带      | 内网收发<br>          | 规格参考<br>价 \$           |
|          | ● 计算型<br>c5 c5.c5.large | Intel Xeon<br>2 vCPU 4 Gi8 (Skylake)<br>Platinum 8   | 2.5 GHz<br>163 | 1 Gbps   | 30万 PPS 是         | 1 <u>34.0</u> 元/F      |
|          | 〇 计算型<br>c5 c5.xlarge   | 4 vCPU 8 GiB (Skylake)<br>Platinum 81                | 2.5 GHz<br>163 | 1.5 Gbps | 50万 PPS 是         | 269.0 <del>77</del> /F |
|          | 〇 计算型<br>c5 c5.2xlarge  | Intel Xeon<br>8 vCPU 16 GiB (Skylake)<br>Platinum 81 | 2.5 GHz<br>163 | 2.5 Gbps | 80万 PPS 是         | 537.0 元/F              |
|          | 14 10 円9                | Intel Xeon                                           |                |          |                   | <b>W</b>               |

2.4 选择部署镜像 (Select deployment image)

①在镜像市场,输入关键字"audio codes",搜索奥科 VE SBC 产品,点击"使用"(In the mirror market, enter the keyword "audio codes", search for audio codes VE SBC products, and click "Use")

此处会有两个选项,显示 V7.2 版本和 V7.4 版本,请选择您所需要部署的版本

| ← -  | 0           | A https://ecs-buy.aliyun.com/w/a | ard?spr | ~5176.8789780.1092585.1.6d4357a8160k/t#/prepay/cn/zhangjiakou |                  |    |     |      | 1   | <b>x</b> | ⇒ L        | e - |
|------|-------------|----------------------------------|---------|---------------------------------------------------------------|------------------|----|-----|------|-----|----------|------------|-----|
| C-)  | 管理控制        | 旧台                               |         | 授素 Q                                                          | 消息 <sup>20</sup> | 费用 | 企业  | 更多   | ۶., | ₩        | 简体中文       | 0   |
|      |             | 镜像市场[华北3(张家                      | [口)]    | 11.000 L                                                      |                  |    |     |      |     | ×        | 1074.0 70/ |     |
|      |             |                                  | ٩       | audiocodes                                                    |                  |    |     | 搜索   |     |          | <u>,</u>   |     |
| T.   |             | 精选镜像                             | ^       | ← 部操作系统 ◇ 全部架构 ◇                                              |                  |    |     |      |     |          |            | Þ   |
|      | - 11810K -  | 镜像分类 へ                           |         | AudioCodes VE SBC                                             | 1/7              |    | a * | ***1 | e   | ¥0.      | 00/月       |     |
|      |             | 操作系统                             |         | AudioCodes更料虚拟会话边界控制器(VE SBC)是软件版本SBC                         | */ 4             |    | ✓ , | 已使用  | L   | ſ        | BH         |     |
|      | <b>A</b> 存储 | 运行环境                             |         |                                                               |                  |    |     |      |     |          |            |     |
| 1    | • 200       | 管理与监控<br>建站系统                    |         |                                                               |                  |    |     |      |     |          |            |     |
|      |             | 应用开发                             |         |                                                               |                  |    |     |      |     |          |            |     |
|      |             | 数据库                              |         |                                                               |                  |    |     |      |     |          |            | 购物  |
| 1011 | uite:       | 服务器软件                            |         |                                                               |                  |    |     |      |     |          |            | 车   |
|      |             | 企业应用                             |         |                                                               |                  |    |     |      |     |          |            |     |

2.5 点击"下一步:网络和安全组"(Click "Next: Network and Security Group")

| ⇒ O A https://                                                                                                    | ecs-boyanyon.com/withfundini-s175.0.00150.1.00455180100499/propey/ch-thangliakou                                                                                                    |                                                                                                    |                                                                                                    |                                                                                                    |                                                                                                    |
|----------------------------------------------------------------------------------------------------|----------------------------------------------------------------------------------------------------|----------------------------------------------------------------------------------------------------|----------------------------------------------------------------------------------------------------|----------------------------------------------------------------------------------------------------|----------------------------------------------------------------------------------------------------|
| 管理控制台                                                                                                    |                                                                                                    | Q 消息 <sup>20</sup> 费用                                                                                                    | 企业 更多                                                                                                    | 🛯 🔄 简                                                                                                    | 体中文                                                                                                    |
| ■ 镜像 *                                                                                                    | 系统编像  自定义编像  共享编像  统统市场                                                                                                    | 0                                                                                                    |                                                                                                    |                                                                                                    |                                                                                                    |
|                                                                                                    | 当前选择的隐像: AudioCodes VE SBC V7.2 ②                                                                                                    |                                                                                                    |                                                                                                    |                                                                                                    |                                                                                                    |
|                                                                                                    | ■新选择镜像                                                                                                    |                                                                                                    |                                                                                                    |                                                                                                    |                                                                                                    |
|                                                                                                    |                                                                                                    |                                                                                                    |                                                                                                    |                                                                                                    |                                                                                                    |
| ₿ 存储                                                                                                    | ✓ 医络曲 高效元母 60 GR.                                                                                                    |                                                                                                    |                                                                                                    |                                                                                                    |                                                                                                    |
| <ul> <li>云盘参数和性能</li> </ul>                                                                                                    |                                                                                                    |                                                                                                    |                                                                                                    |                                                                                                    |                                                                                                    |
|                                                                                                    | 高效云盘 V 60 GiB 2280 IOPS                                                                                                    |                                                                                                    |                                                                                                    |                                                                                                    |                                                                                                    |
|                                                                                                    | 如何选择 SSD云盘 / 高效云盘 / 普通云盘, 请看 详细说明>                                                                                                    |                                                                                                    |                                                                                                    |                                                                                                    |                                                                                                    |
|                                                                                                    | > 数据盘 0/16                                                                                                    |                                                                                                    |                                                                                                    |                                                                                                    |                                                                                                    |
|                                                                                                    |                                                                                                    |                                                                                                    |                                                                                                    |                                                                                                    |                                                                                                    |
|                                                                                                    |                                                                                                    |                                                                                                    |                                                                                                    |                                                                                                    |                                                                                                    |
|                                                                                                    |                                                                                                    |                                                                                                    |                                                                                                    |                                                                                                    |                                                                                                    |
| 1年 >                                                                                                    | NEW 1538.16 + 編像期日: ¥ 0.000                                                                                                    |                                                                                                    | 下                                                                                                    | 協和安全信                                                                                                    |                                                                                                    |
| <ul><li>高统设置</li><li>①勾选 H</li></ul>                                                                                                    | (System settings)                                                                                                    | otions for HTTP                                                                                                    | ه : <del>ب</del> ש⊷۳<br>and HTT                                                                                       | 略和安全组<br>PS)                                                                                                    | 确认                                                                                                    |
| ○ A http:///                                                                                                    | ■ ● ● ● ● ● ● ● ● ● ● ● ● ● ● ● ● ● ● ●                                                                                                    | otions for HTTP                                                                                                    | 下一步: 网<br>and HTT                                                                                                    | 路和安全组<br>PS)<br>□ ★                                                                                                    | (1)(1)<br>☆ &<br>★中文                                                                                                    |
| 1年 ~       系统设置       ①勾选 H       ○ A https://       管理控制台       服务器 ECS -                                                                                   | ● ● ● ● ● ● ● ● ● ● ● ● ● ● ● ● ● ● ●                                                                                                    | otions for HTTP<br>2 消息 <sup>200</sup> 费用<br>译 解天历史                                                                                                    | 下一步: 网<br>and HTT<br>企业 更多                                                                                            | <ul> <li>路和安全组</li> <li>PS)</li> <li>□ ☆</li> <li>□ ☆</li> <li>□ ☆</li> <li>□ ☆</li> <li>□ ☆</li> </ul>                                                                                                    | (小八)<br>☆ &<br>本中文<br>二 返回招                                                                                                    |
| 1年 ~       系统设置       ①勾选 H       ○ A http://d       管理控制台       服务器 ECS       基础配置 (89年)                                                                    | ▲ 1538.16 + 和金額用: ¥ 0.000<br>★ ¥ 271.44 ① からがあ<br>(System settings)<br>ITTP 和 HTTPS 的选项 (Check the op<br>ex bayalymeen winderflow- 517.63797780 1592758 126715741582049peppyice durgidue<br>服務業<br>自定义務業                                                                                                    | otions for HTTP<br>《 消暖 <sup>200</sup> 费用<br>译 购买历史<br>《 分组织                                                                                                    | 下一步: 网<br>and HTT<br>企业 更多<br>品 价格详情                                                                                  | <ul> <li>路和安全组</li> <li>PS)</li> <li>□ ☆</li> <li>□ ☆<td><ul> <li>确认i</li> <li>☆ &amp;</li> <li>本中文</li> <li>三 返回將</li> <li>5 (必要)</li> </ul></td></li></ul>                                                                                                    | <ul> <li>确认i</li> <li>☆ &amp;</li> <li>本中文</li> <li>三 返回將</li> <li>5 (必要)</li> </ul>                                                                                                    |
| 第二日本: 1年 ~ 系统设置 ①勾选 H ③ つ选 H ③ の し かいい                                                                                                    | KNINTERNE ¥ 1538.16 + RARATERNE * RARATERNE * R | otions for HTTP<br>இத்தி<br>இத்தார்<br>இத்தார்<br>குராச<br>இத்தி<br>குராச<br>இத்தி<br>குராச<br>குராச<br>குரு<br>குரு<br>குரு<br>குரு<br>குரு<br>குரு<br>குரு<br>குர                                                                                                    | 下一步: 网<br>and HTT<br>企业 更多<br>品 价格详练                                                                                  | <ul> <li>席和安全省</li> <li>PS)</li> <li>本</li> <li>本</li> <li>第天云盘</li> <li>第天云盘</li> <li>(5) 確认订</li> </ul>                                                                                                    | <ul> <li>(1)(1)</li> <li>(2)(2)</li> <li>(3)(2)</li> <li>(4)(2)</li> <li>(4)(2)</li></ul> |
| 1年       系统设置       ①勾选 H       ○ A http://d       管理控制台       服务器 ECS       基础配置 (2010)                                                                     | ・ 「「「「」」」」         ・ 「「」」」         ・ 「」」         ・ 「」」         ・ 「」」         ・ 「」」         ・ 「」         ・ 「」         ・ 「」         ・ 「」         ・ 「」         ・ 「」         ・ 「」         ・ 「」         ・ 「」         ・ 「」         ・ 「」         ・ 「」         ・ 「」         ・ 「」         ・ 「」         ・ 「」         ・ 「」         ・ 「」         ・ 「」         ・ 「         ・ 「         ・ 「                                                                                                    | Ditions for HTTP<br>《 消息 <sup>20</sup> 费用<br>译 购买历史<br>《 分组设                                                                                                    | 下一步: 网<br>and HTT<br>企业 更多<br>: 昆 价格详情<br>:<br>影天公网带宽, Pe6                                                            | <ul> <li>路和安全组</li> <li>PS)</li> <li>□ ★</li> <li>□ ★</li> <li>□ ★</li> <li>□ ★</li> <li>□ ★</li> <li>○ ★</li> <li>○ ★<!--</td--><td><ul> <li>(4),(3)</li> <li>☆ ℓ.</li> <li>本中文</li> <li>3) 返回時</li> <li>(6) (6) (7)</li> <li>(6) (7)</li> <li>(6) (7)</li> <li>(7)</li> <li>(</li></ul></td></li></ul> | <ul> <li>(4),(3)</li> <li>☆ ℓ.</li> <li>本中文</li> <li>3) 返回時</li> <li>(6) (6) (7)</li> <li>(6) (7)</li> <li>(6) (7)</li> <li>(7)</li> <li>(</li></ul>                                                                |
| 1年 ~         系统设置         ①勾选 H         ③ A http://         管理控制台         服务器 ECS -         基础配置 (80年)                                                       | ・ 「「「「「」」」」         ・ 「「」」」         ・ 「「」」」         ・ 「」」         ・ 「」」         ・ 「」」         ・ 「」         ・ 「」         ・ 「」         ・ 「」         ・ 「」         ・ 「」         ・ 「」         ・ 「」         ・ 「」         ・ 「」         ・ 「」         ・ 「」         ・ 「」         ・ 「」         ・ 「」         ・ 「」         ・ 「」         ・ 「」         ・ 「」         ・ 「」         ・ 「」         ・ 「」         ・ 「」         ・ 「」         ・ 「」         ・ 「」         ・ 「」         ・ 「         ・ 「         ・ 「                                                                                                    | Ditions for HTTP<br>《 消息 <sup>200</sup> 费用<br>译 购买历史<br>《 分组设<br>同, 新购工行成正面性 P+6 副文                                                                                                    | 下一步: 网<br>and HTT<br>企业 更多<br>局 价格详绪<br>属                                                                             | <ul> <li>客和安全组</li> <li>PS)</li> <li>□ ☆</li> <li>□ ☆<!--</td--><td>(株式)<br/>(株式)<br/>(株式)<br/>(株式)<br/>(株式)<br/>(株式)<br/>(株式)<br/>(株式)</td></li></ul>                                                                                                    | (株式)<br>(株式)<br>(株式)<br>(株式)<br>(株式)<br>(株式)<br>(株式)<br>(株式)                                                                                                    |
| 1年 >         系统设置         ①勾选 H         ③ 合 https://         管理控制台         服务器 ECS         ● 基础配置(必須)                                                        | 新聞教授: ¥ 1538.16 * 編集教用: * 0.000<br>新生業71.44 町 金融(株)                 (System settings)                 TTP 和 HTTPS 的选项 (Check the op<br>Get by allyon convoluted hore-517.6 2007.05.16.64.57.74.16.00.07.00.00.00.00.00.00.00.00.00.00.00.                                                                                                    | Ditions for HTTP<br>《 消息 <sup>®</sup> 费用<br>译 购买历史<br>《 分组设<br>词、前程27045年社中6 副关                                                                                                    | 下一步: 网<br>· and HTT<br>企业 更多<br>· 局 价格详结<br>· · · · · · · · · · · · · · · · · · ·                                     | <ul> <li>密和安全相</li> <li>PS)</li> <li>□ ★</li> <li>□ ★</li> <li>□ ★</li> <li>□ ★</li> <li>□ ★</li> <li>□ ★</li> <li>○ 輸认订</li> <li>公何常欲和 IPv4 公務</li> </ul>                                                                                                    | 小小小小小小小小小小小小小小小小小小小小小小小小小小小小小小小小小小小小                                                                                                    |
| 1年 ∨         系统设置         ①勾选 H         ○ △ http://         管理控制台         服务器 ECS         ● 基础配置(20均)         ● 安全组*         • 安全组//         • 航海安全相         | 新聞教授: ¥ 1538.16                                                                                                    | Ditions for HTTP<br>《 消息 <sup>20</sup> 费用<br>译 购买历史<br>《 分组设<br>和, 新购工行成正确社 P+6 用文<br>219, 其中的可以到数目的214 和 目<br>219, 其中的可以到数目的214 和 目<br>219, 和 用 用 用 用 用 用 用 用 用 用 用 用 用 用 用 用 用 用                                                                                                    | 下一步: 网<br>· and HTT<br>企业 更多<br>· 局 价格详绪<br>· 局<br>· 网<br>· 网<br>· 一<br>· 一<br>· 一<br>· 一<br>· 一<br>· 一<br>· 一<br>· 一 | <ul> <li>路和安全地</li> <li>PS)</li> <li>□ ☆</li> <li>□ ☆</li> <li>□ ☆</li> <li>□ ☆</li> <li>□ ☆</li> <li>○ 御以订</li> <li>公网帯効和 IPv4 公网</li> </ul>                                                                                                    | (株人)<br>(株本中文<br>(上)<br>(本本中文)<br>(上)<br>(本本中文<br>(上)<br>(本本中文)<br>(本本中文)<br>(本本中文)<br>(本本)<br>(本本)<br>(本本)<br>(本本)<br>(本本)<br>(本本)<br>(本本)<br>(本                                                                                                    |
| 1年 >         系统设置         ①勾选 H         ①勾选 H         ③ 本 http://         管理控制台         服务器 ECS         ● 安全组*         • 安全相除         • 安全相除         • 高端安全相 | 新聞教育学会全组             《 全国投票(約4)              新聞教育会全组             《 会会現投票(約5)、              新聞教育会全组             《 会会現投票(約5)、              新聞教育会全组             《 会会現投票(約5)、              新聞教育会全组             《 会会現投票(約5)、              新聞教育会会组             《 会会現決票(約5)、              新聞教育会会组             《 会会現決票(約5)、              新聞教育会会组             《 会会現決票(約5)、              新聞教育会会组             《 会会現決票(約5)、              新聞教育会会组             《 会会現決票(約5)、              新聞教育会会组             《 会会現決票(約5)、              新聞教育会会组             《 会会現決票(約5)、             新聞教育会会会组             《 会会現決票(約5)、             新聞教育会会会组             》             新聞教育会会组             《 会会現決票(約5)、             新聞教育会会会组             《 会会現決票(約5)、             新聞教育会会会组             《 会会現決票(約5)、             新聞教育会会会组             《 会会現決票(約5)、             新聞教育会会会组             《 会会現決票(約5)、             新聞教育会会会组             《 」             新聞教育会会会会会会会会会会会会会会会会会会会会会会会会会会会会会会会会会会会会                                                                                                    | Ditions for HTTP<br>(2) 消息 <sup>(20)</sup> 费用<br>(2) 労组(2)<br>(4) 分组(2)<br>(4) 分组(2)<br>(4) 分组(2)<br>(5) 分组(2)<br>(5) 分组( | 下一步: 网<br>and HTT<br>企业 更多<br>:: 品 价格详稿<br>::<br>期天公网带流、IP+6                                                          | <ul> <li>路和安全组</li> <li>PS)</li> <li>□ ☆ ○</li> <li>□ ☆ ○</li> <li>○ 第二章 简体</li> <li>○ 第二章 简体</li>     &lt;</ul>                                                                                                    | (株人)<br>(株人)<br>(本本)<br>(本本)<br>(本本)<br>(本本)<br>(本本)<br>(本本)<br>(本本)<br>(本                                                                                                    |
| 1年         系统设置         ①勾选H         ①勾选H         ② 合         ● 四         ● 四         ● 支全组         • 安全相時間         • 高速交全相         ● 漢性网末                   | <ul> <li>● 新聞教授: ¥ 1538.16 + 和教授用: ¥ 0.000<br/>前 ¥ 271.44 @ 金融代表</li> <li>● (System settings)</li> <li>● System settings)</li> <li>● System settings)</li> <li>● System settings</li> <li>● Check the op<br/>extension of the settings</li> <li>● System settings</li> <li>● System settingsettings</li> <li>● System settingsettings</li> <li>● S</li></ul>                                                                                                    | etions for HTTP<br>(2) 消息 <sup>20</sup> 费用<br>葉 際次の史<br>④ 分组役<br>④、前時3000年6月1 (1966月11)<br>(4) 小田中防汉 ✓ 22、3389 日<br>〇 (100 平防汉 ✓ 22、3389 日                                                                                                    | 下一步: 网<br>· and HTT<br>企业 更多<br>· 国 价格详练<br>· 国 ①                                                                     | <ul> <li>路和安全组</li> <li>PS)</li> <li>□ ★</li> <li>□ ★</li> <li>○ ★</li> <li>○ ★<td>(株式)<br/>(株本中文<br/>(上)<br/>(本本中文)<br/>(本本中文)<br/>(本本中文)<br/>(本本中文)<br/>(本本中文)<br/>(本本中文)<br/>(本本中文)<br/>(本本中文)<br/>(本本中文)<br/>(本本)<br/>(本本)<br/>(本本)<br/>(本本)<br/>(本本)<br/>(本本)<br/>(本本)<br/>(本</td></li></ul>                                                                                                    | (株式)<br>(株本中文<br>(上)<br>(本本中文)<br>(本本中文)<br>(本本中文)<br>(本本中文)<br>(本本中文)<br>(本本中文)<br>(本本中文)<br>(本本中文)<br>(本本中文)<br>(本本)<br>(本本)<br>(本本)<br>(本本)<br>(本本)<br>(本本)<br>(本本)<br>(本                                                                                                    |

2.7 确认订单(Confirm Order)

| 管理控制台            | 捜索                              | Q                                 | 消息 费用 企业 引               | 題多 📴 🧮 简体中文        |
|------------------|---------------------------------|-----------------------------------|--------------------------|--------------------|
| 云服务器 ECS 一键      | 前买 自定义购买                        |                                   | <b>陳</b> 勝实历史 🗟 价格       | 洋情 🖻 购买云盘 🛨 返回控制:  |
| 基础配置 (必慎) —      |                                 | 系统配置                              | — (4) sugn ——            | (5) 确认订单 (8-物)     |
| 密钥对: ③           | 请法祥密研究                          | O 详插参考 ) 新建密切                     | 194                      |                    |
|                  | 若不填逃。密钥对 / 自定义驼码,则飘认为韵硬后再设置。    |                                   |                          | ]                  |
| 实例名称:            | Audiocodes-VESBC-20181213       | <ul> <li>2-128个学術、以入小3</li> </ul> | 宁字母或中文开头,可包含数字、*         | A. 15. 1989        |
| 描述:              |                                 | 长度为2-256个字符,3                     | FailsUhttp://或https://并头 |                    |
| 主机名: ⑦           | web-superment meters . Intern   |                                   |                          |                    |
|                  | Linux 等其他操作系统:长度为 2-64 个字符,允许使用 | 局限()分隔学符成多段、每股分                   | 許使用大小写字母、数字或进字等          | (-),但不能连续使用点号()或连字 |
|                  | 符(-)。不能以点尽()或连字符(-)开头或结尾。       |                                   |                          | Q2                 |
| (2016: 1周 ~      | 和国教用: ¥ 48.66 + 編集費用:           | ¥ 0.000                           | t algangoal 1            | + <                |
| 闷带滚: 1Mbps 接因运带宽 |                                 | -                                 |                          | Shi Manari         |

| 管理控制台     |                                              | 搜索                                      | Q 消息 <sup>200</sup> 费用 | 企业          | 更多 📐                              | 🍹 简体中文                     | : ( |
|-----------|----------------------------------------------|-----------------------------------------|------------------------|-------------|-----------------------------------|----------------------------|-----|
| ♦ 所选配置    | 基础配置 🗹                                       |                                         |                        | -           | 1.000                             |                            |     |
|           | 计费方式: 包年包月<br>购买数量: 1台                       | 地域: 华北 3 (乐家口) /<br>镜像: AudioCodes VE S | 1019155102<br>BC V7.2  | 买例:<br>系统盘: | <b>计算型 c5 / ecs</b><br>: 高效云盘 60G | c5.large(2vCPU 4GiB)<br>i8 |     |
|           | 网络和安全组 💈                                     |                                         |                        |             |                                   |                            |     |
|           | 网络: 专有网络<br>公网带宽: 按固定带宽 1Mbps                | VPC: 默认专有网络<br>安全组: 默认安全组(自             | 1定义端口)                 | 交换机:        | 默认交换机                             |                            |     |
|           | 系统配置 🛛                                       |                                         |                        |             |                                   |                            |     |
|           | 登录凭证: 创建后设置,若需选择登录ECS<br>可返回第三步系统配置里配置型<br>证 | 实例名称: Audiocodes-<br>股凭                 | VESBC-20181213         |             |                                   |                            |     |
|           | 保存为启动模板 ⑦ 生成Ope                              | n API最佳实践解本                             |                        |             |                                   |                            |     |
|           |                                              |                                         |                        |             |                                   |                            | 购   |
| 奥时长: 1周 V | 配置费用: ¥ 48.66 +                              | 输像费用: ¥ 0.000                           |                        | \$48:0W     | 10 2 8                            | 1000 FF                    | 革   |

| ← → O & https://e               | es buyallyan.com/wizerd?ipm=5176.0789780.1002585.1644557a816604797gregayter=duargialeou | 5 L B         |
|---------------------------------|-----------------------------------------------------------------------------------------|---------------|
| <b>C-)</b> 管理控制台                | · 按索 Q 消息 200 费用 企业 更多 ⊠ 🦉                                                              | 简体中文 📀        |
|                                 | 保存为自动的标 ① 年度Doon API最佳学校题本 ⑦                                                            |               |
|                                 |                                                                                         |               |
| ■ 购买时长                          | 1周· 1个月 2个月 3个月 半年 1年 2年 3年 4年 5年 0                                                     | 更多 ~          |
|                                 | 如需备案请购买三个月及以上时长(含续费)                                                                    | Ħ             |
|                                 | 自动续费 ⑦                                                                                  |               |
| R3 服务协议                         | ✓ (云影外居士CS 服务条款)   (協會商品使用条款)                                                           |               |
|                                 | 過款規则及操作法明十购买须知                                                                          |               |
|                                 | 订单对应的发票信息,请在管理控制台-费用中心-发票管理中设置。<br>云产品默认禁用TCP 25 端口和基于此端口的邮箱服务,特殊情况需报备审核后使用, 查看详慎>      |               |
|                                 |                                                                                         |               |
|                                 |                                                                                         | 购物            |
| 购买时长: 1 周 ~<br>公网带宽: 1Mbps 按固定带 | ▲ 2 2 2 2 2 2 2 2 2 2 2 2 2 2 2 2 2 2 2                                                 | 确认下           |
| ← → O & https://fir             | nanceallyun.com/under/tende_jou/htm/budee_jda-202911773240146 🔅 🕁                       | \$ L &        |
|                                 |                                                                                         | titt van ee   |
| 又11 4 毛13 甲 收起                  | 注册~                                                                                     | PA13:*40.00   |
| 订单: 202909770380148             |                                                                                         | ¥0.00         |
| AudioCodes VE SBC 数量            | 1 时长: 7天                                                                                | ¥0.00         |
| 订单: 202911773240148             |                                                                                         | ¥48.66        |
| 云服务器ECS(包月) 数量: 1               | 1 时长: 7天 实例: 计算型 c5系列 1V2核 4GB 1/0 优化实例: 1/0 优化实例 系统盘: 高效云盘/dev                         | ¥48.66        |
|                                 |                                                                                         |               |
| ☑ 使用余额(余额                       | ξ: ¥100.00)                                                                             | 抵扣: 👌 👸       |
| 当前使用: 48.66                     | 元。如果您有正在使用中的运行费产品。请保证有效继承额。                                                             | 建             |
|                                 |                                                                                         | <u> </u>      |
| 甘他古式古什                          |                                                                                         | 支付: ¥0.00     |
| 关回归文文门                          |                                                                                         | X11. 10.00    |
| ← → O ≜ https://fin             | ancealiyun.com/order/trade_pay.htm/border_id=202911773240140                            | ÷ ∠ ⊮ …       |
| AudioCodes VE SBC 数量:           | 1时长:7天 链验ID:毕北3_V7.2 所闻区域:毕北3 实例网络: ecs.c5.large                                        | ¥0.00         |
| 订册: 202911773240148             |                                                                                         | ¥48.66        |
| 云服务器ECS(包月) 数量: 1               | BH长:7天 实例: 计算型 c5系列 IV2核 4GB I/O 优化实例: I/O 优化实例 系统盘:高效云盘/dev                            | ¥48.66        |
|                                 |                                                                                         |               |
| 🕑 使用余额(余额                       | §: ¥ 100.00)                                                                            | 抵扣: ¥48.66    |
| 当前使用: 48.66                     | 元 如果即有正在使用中的后付费产品。请保证有定额余额。                                                             |               |
|                                 |                                                                                         | 0             |
| 其他方式支付                          |                                                                                         | 支付: 询         |
|                                 |                                                                                         | <u>d</u>      |
|                                 | 应付金额 ¥4                                                                                 | 8.66 - 使用余 66 |
|                                 |                                                                                         | 实付金额: ≠0.00   |
|                                 |                                                                                         | 确认支付          |
|                                 |                                                                                         |               |

#### 三、阿里云 VE SBC 配置(Alibaba Cloud VE SBC configuration)

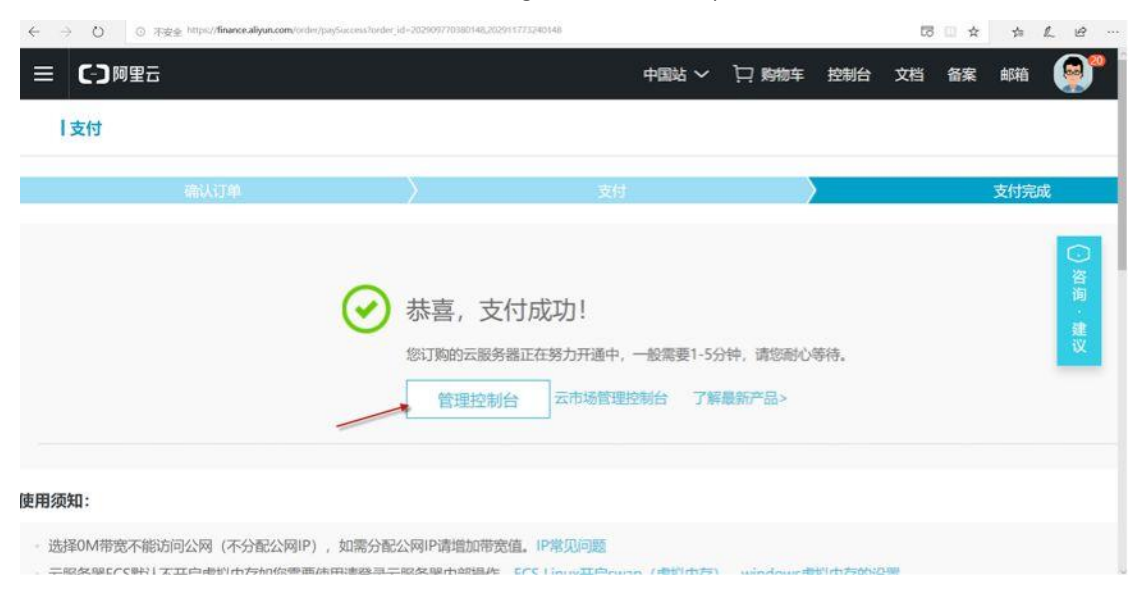

3.1 进入管理控制平台(Enter the management control platform)

3.2 打开远程访问, 需要记住此 ECS 的公网和内网 IP 地址 (To open remote access, you need to remember the public and private IP addresses of this ECS)

| C-)      | 管理控制台 💴           | 华北3( | (张家口) 🔻                | ļ    | 搜索         | c                            | 2;      | 肖息 <sup>20</sup> | 费用                        | 企业                   | 更多                         | ≥_         | 第 循   | 体中文      | 6            |
|----------|-------------------|------|------------------------|------|------------|------------------------------|---------|------------------|---------------------------|----------------------|----------------------------|------------|-------|----------|--------------|
|          | 云服务器 ECS          |      | 实例列表                   |      |            |                              |         |                  |                           | 产品动态                 | <ol> <li>ECS持호해</li> </ol> | 则台操作       | 指南 C  | 6        | 建实例          |
|          | 概览                | ^    | * 选择实例属性质搜索,或者         | 输入关键 | 字识别搜索      |                              |         | -                | 0                         | Q                    | 标签                         |            | 高级接   | e 3      |              |
| <b>V</b> | 实例                |      |                        |      |            |                              |         |                  |                           |                      |                            |            |       |          |              |
| ٠        | 专有宿主机             | I.   | □ 实例ID/名称              | 标签   | 监<br>控 可用区 | IPisti                       | 状态<br>• | 网络<br>类型         | <b>R</b> 20               |                      | 付费方式                       | -          | ×     |          | 操作           |
| •        | 34:0730:340/05e0x |      | i-8vb3jyvezsziajdnm900 |      | 张家口        | 47.92.245.229                |         |                  | 2 vCP                     | U 4 GB               | 包年包月                       |            | 1     | -        | 20020        |
| ×        | ▼ 存储              | 1    | Audiocodes-VESBC       | ۵ »  | ₩ 可用区<br>A | (公)<br>172.26.159.36(私<br>4) | ④通行中    | 专有网络             | (1/O()<br>ecs.c5<br>1Mbp: | t(K)<br>5.large<br>s | 2018年1<br>日 0:00           | 2月21<br>到期 | 管理 远相 | 连接<br>续费 | 升降配<br>  更多- |
| A        | 云盘<br>文件存储 NAS    |      | 启动 停止                  | 頭店   | 10.67.255  | 续费 技                         | 還付費     |                  |                           | 释放设置                 | . P                        | 8.∗        |       |          |              |
| ₿        | ▼ 快照和镜像           |      |                        |      |            |                              |         |                  | 共有1                       | 1条,每页印               | īs: 20                     | <b>~</b> 承 | ж х.  | 1        |              |
| đ        | 快感列表              |      |                        |      |            |                              |         |                  |                           |                      |                            |            |       |          |              |
| ۲        | 快照链               |      |                        |      |            |                              |         |                  |                           |                      |                            |            |       |          |              |
|          | 自动快顺策略            |      |                        |      |            |                              |         |                  |                           |                      |                            |            |       |          |              |
|          | 快照容量              |      |                        |      |            |                              |         |                  |                           |                      |                            |            |       |          |              |
|          | 镜像                | ~    |                        |      |            |                              |         |                  |                           |                      |                            |            |       |          |              |

| 发送远程命令▼ 载入中 |                        | 提示:如果出现持续黑屏,说明系统处于          | F体脱状态,按任廖健可以激活。 | 复制命令输入: | 修改远程连接密码 |
|-------------|------------------------|-----------------------------|-----------------|---------|----------|
|             | 远程连接密码                 |                             | ×               |         |          |
|             | 1 远程连接密码:              | 624957                      |                 |         |          |
|             | 警告! 远程连接密码<br>好记录存档工作。 | 【】<br>员只出现一次,您以后每次远程连接登录时都算 | 委输入演变码、 药酸      |         |          |
|             |                        |                             |                 |         |          |
|             |                        |                             |                 |         |          |
|             |                        |                             |                 |         |          |
|             |                        |                             |                 |         |          |
|             |                        |                             |                 |         |          |

3.4 VE SBC 命令行操作(VE SBC command line operation)

①进入 VE SBC 的 Console 命令行界面(出现 console 的登录界面,标明 VE SBC 启动完成) (Enter the console command line interface of VE SBC (the console login interface appears, indicating that VE SBC startup is complete))

②输入用户名 Admin,密码 Admin (Enter username Admin, password Admin) ③再输入 enable (Then enter enable)

| ACCOUNT A . MANAGEMENT A . A                                                                                                    | 提示:如果出现持续黑屏,说明系统处于休眠状态,按任意键可以激活。                                                                                                    | 复制命令输入:                        | 修改远程连接密码 |
|----------------------------------------------------------------------------------------------------|----------------------------------------------------------------------------------------------------|--------------------------------|----------|
| <pre>[ 61.915389] DirectPath ioctl ss: 8x48888888 [ 61.916794] DirectPath ioctl t 61.917581] DirectPath ioctl ss: 8x4888888 [ 61.925159] DirectPath ioctl ss: 8x48488888 [ 61.925612] DirectPath ioctl 3668868 [ 78.753717] EXT4-fs (vda1): Welcome to AudioCodes CL1 Username: Dec 13 18:56:55 syslo Syslog state is Running Username: Admin Password: Hediant SW&gt; ena Password: Hediant SW&gt; ena Password: Hediant SW&gt; ena </pre> | <ul> <li>: ring set for Task id 1 returned base phy</li> <li>: Packet pool block address: 8x110000000</li> <li>: Packet pool block size: 260435456 bytes</li> <li>: ring set for Task id 1 returned base phy</li> <li>: ring set for Task id 0 returned base phy</li> <li>: RingWritePositionPhysicalAddress address:</li> <li>mounted filesystem with ordered data mode. O</li> <li>g.info [S=143]Reconfiguring syslogd</li> </ul> | addre<br>addre<br>8x18<br>pts: |          |

3.5 更改 VE SBC 的缺省 IP 地址(Change the default IP address of VE SBC) 请参考奥科 VE SBC 安装文档中的截图,如需详细步骤,请参考奥科 VE SBC 安装文档

(Please refer to the screenshot in the installation documentation of audio codes VE SBC. For detailed steps, please refer to the installation document of audio codes VE SBC)

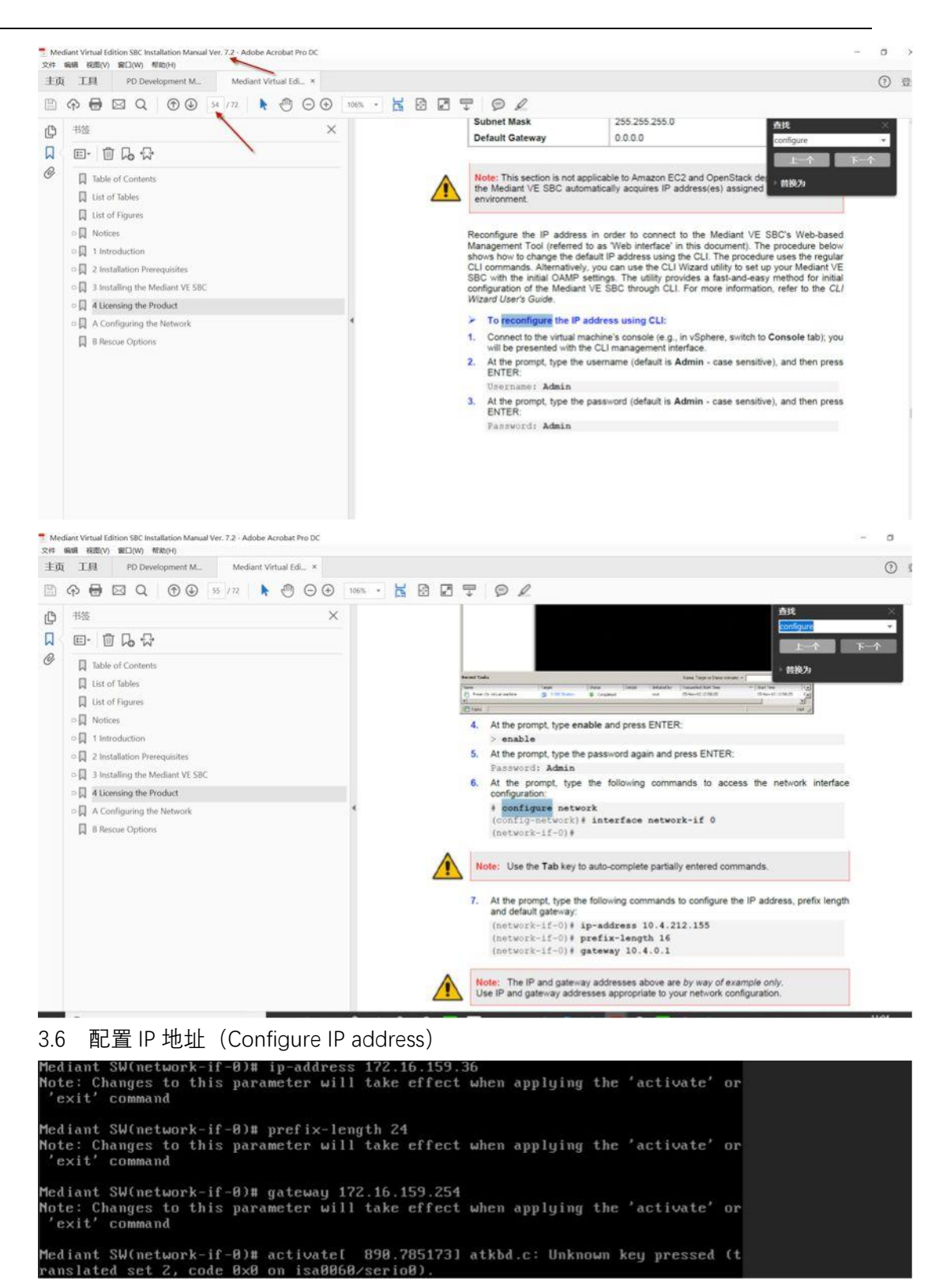

3.7 提交生效, 并退出 console 命令行的配置界面 (Submit to take effect, and exit the console command line configuration interface)

| ACTORNEL DE CALENCE | 实例i-8vb3jyvezsziajdnm900。                                                                                                    | 提示:如果出现持续黑旗,                                                                                                    | 说明系统处于休眠状态,按任意键可                                                                                                    | 以激活。  复制命令                                                          | 输入: | 修改远程连 | 自接密码 |
|---------------------|----------------------------------------------------------------------------------------------------|----------------------------------------------------------------------------------------------------|----------------------------------------------------------------------------------------------------|---------------------------------------------------------------------|-----|-------|------|
|                     | ranslated set 2, code 0x0 o<br>[ 890.786137] atkbd.c: Use<br>VI 091.495234] atkbd.c: Use<br>0660/serio0).<br>[ 991.496201] atkbd.c: Use<br>t 900.765907] atkbd.c: Use<br>60/serio0).<br>[ 900.765907] atkbd.c: Use<br>activate<br>060/serio0).<br>[ 901.066606] atkbd.c: Use<br>activate<br>Done<br>Mediant SW(network-if-0)# e<br>Mediant SW(config-network)#<br>Mediant SW# exit<br>Welcome to AudioCodes CLI<br>Username: | n isa8060/serio8).<br>'setkeycodes 80 <ke<br>known key released (<br/>'setkeycodes 80 <ke<br>nown key pressed (tr<br/>'setkeycodes 80 <ke<br>nown key released (t<br/>'setkeycodes 80 <ke<br>xit<br/>exit</ke<br></ke<br></ke<br></ke<br> | sycode>' to make it kno<br>(translated set 2, code<br>sycode>' to make it kno<br>anslated set 2, code f<br>sycode>' to make it kno<br>translated set 2, code<br>sycode>' to make it kno | ынп.<br>: ЮхЮ on isa<br>ынп.<br>ЫхӨ on isaЮ0<br>ынп.<br>ЮхЮ on isaЮ |     |       |      |

#### 四、登陆 VE SBC (Log in to VE SBC)

4.1 登陆 VE SBC 的 Web 界面(Log into the web interface of VE SBC)

打开 IE 11、Chrome 或 Firefox 火狐等浏览器(Open a browser such as IE 11, Chrome or Firefox)

输入此 SBC 的公网网址, 在界面上输入用户名和密码(Enter the SBC's public website address, enter the user name and password on the interface)

| 🗙 AudioCodes 🛛 🗙 🕂        |                       | - 0        |
|---------------------------|-----------------------|------------|
| - → C ▲ 不安全 47.92.245.229 |                       | or ☆ ⊖     |
| <b>oc</b> audiocodes      |                       | Mediant SW |
|                           |                       |            |
|                           |                       |            |
|                           |                       |            |
|                           | Web Login             |            |
|                           | Username              |            |
|                           | Admin                 |            |
|                           | Password              |            |
|                           |                       |            |
|                           | E Remonster Me Log to |            |
|                           |                       |            |
|                           |                       |            |
|                           |                       |            |
|                           |                       |            |
|                           |                       |            |
|                           |                       |            |
|                           |                       |            |
|                           |                       |            |
|                           |                       |            |
|                           |                       |            |
|                           |                       |            |

4.2 SBC 配置 (SBC configuration)

详细的 SBC 配置,请参考奥科 VE SBC 产品手册或寻求奥科代理商支持,本文中不再探讨。(For the detailed SBC configuration, please refer to the audio codes VE SBC product manual or seek the support of audio codes agents, which will not be discussed in this article.)

| C AudioCodes × +                                                                                                    |                                                                         | - 0 x                          |
|----------------------------------------------------------------------------------------------------|-------------------------------------------------------------------------|--------------------------------|
| ← → C ② 不安全   47.92.245.229                                                                                                    |                                                                         | 아 월 ☆ Ө :                      |
| Caudiocodes                                                                                                    |                                                                         | Save Reset Actions • 🚑 Admin • |
| MEDIANT SW IP NETWORK SIGNALING & MI                                                                                                    | DA ADMINISTRATION                                                       | D Entry, parameter, value      |
| 🕞 🕣 SRD All 👻                                                                                                    |                                                                         |                                |
| CONTROPOLOGY VIEW<br>CORE ENTITIES<br>SRD:(1)<br>SIP Interfaces (1)<br>Media Realins (1)<br>Proxy Sets (1)<br>IP Groups (1)                                                                                       | Aut IP Group (+)                                                        | WAN Add Realmy                 |
| CODERS & PROFILES     SOC     Classification (0)     M Routing     Roung Policies (1)                                                                                                    | Classification +<br>Number Manpulation +<br>Routing +<br>Set Settings + | SBC                            |
| IP-to-IP Roucing (0)     Alternative Reasons (0)     IP Group Set (0)     Maniputation     SRC -Genoral Settings     Call Admossion Control Profile (0)     Malicous Signiture (12)     External Media Source (0) | 10 <sup>4</sup> scentor<br>active<br>(1000)                             | Massia Inger<br>HCCDafaad. +   |
| + SIP DEFINITIONS                                                                                                    |                                                                         | LAN /                          |